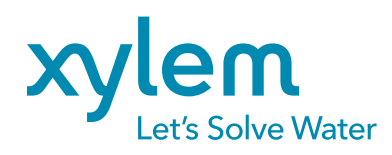

Technical Note YSI, a Xylem brand • XA00137

## **KorEXO Firmware Update**

DOWNLOAD AND APPLY THE LATEST FIRMWARE

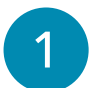

Visit the YSI **Software and Firmware Downloads** page: https://www.ysi.com/customer-support/software-firmware-downloads/software

Under **Firmware**, click the button to download the latest KorEXO Firmware Update Package.

| Software Downloads $\times$ +                                               | _ @ ×                                                                                                    |
|-----------------------------------------------------------------------------|----------------------------------------------------------------------------------------------------|
| $\leftarrow$ $\rightarrow$ C ysi.com                                        |                                                                                                    |
| Software Downloads<br>You'll find all software download links on this page. |                                                                                                    |
| Software                                                                    | Firmware                                                                                                    |
| Software<br>DD MM YYYY                                                      | KorEXO Firmware Update Package - vX.X.X<br>DD MM YYYY                                                                                                    |
|                                                                             | If you've experienced problems with automatically downloading<br>the latest firmware versions for your EXO equipment using Kor<br>Software, you can attempt a manual update using this firmware<br>package. This will update the EXO Sond to version X.X.X. |
| Download [11.5 MB]                                                          | Download KorEXO Firmware [8.3 MB]                                                                                                    |

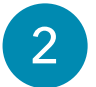

Locate the download file (typically in the **Downloads** folder on your computer) which is zipped.

**Right Click** on the folder and select **Extract All**. This will unzip the files into a folder named **korexo-firmware-[Version]** 

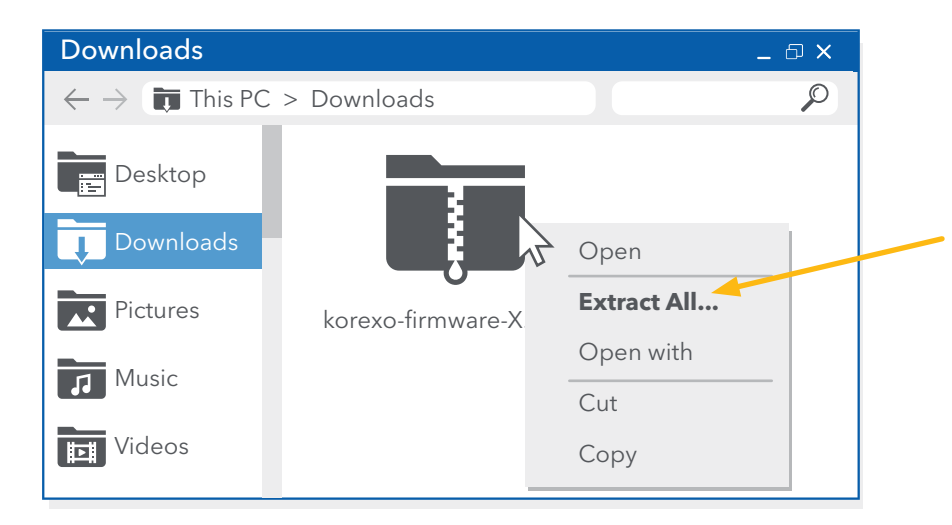

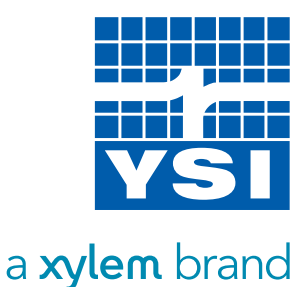

**Double-click** to open the firmware folder. Inside, there will be another .zip file along with the KorEXO Manifest file. Leave this folder as-is with those two files inside. When you browse for a local update package (Step 5), you will point to this folder.

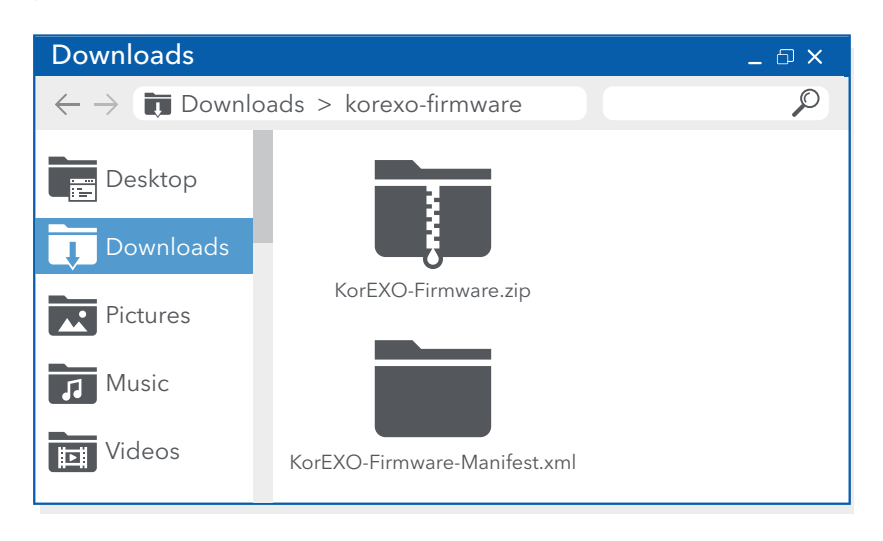

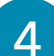

Launch KorEXO Software and click on the **File** menu.

Select the **Click Here to Browse for a Local Update Package** button.

| exo        |                                                |                  |  |  |  |  |
|------------|------------------------------------------------|------------------|--|--|--|--|
|            |                                                |                  |  |  |  |  |
| Import     | KorEXO                                         |                  |  |  |  |  |
| 🖋 Settings | Copyright :                                    | YSI Incorporated |  |  |  |  |
|            | Licensed Feature Set :                         | Premium          |  |  |  |  |
| •          | Software Version :                             | 2.2.2.0          |  |  |  |  |
| About      | Firmware Package Version :                     | 5.0.4.1          |  |  |  |  |
| 🕕 Exit     |                                                |                  |  |  |  |  |
|            | CLICK HERE TO DOWNLOAD AN UPDATE, IF AVAILABLE |                  |  |  |  |  |
|            |                                                |                  |  |  |  |  |
|            |                                                |                  |  |  |  |  |
|            | CLICK HERE TO BROWSE FOR A LOCAL UPDATE        |                  |  |  |  |  |
|            |                                                |                  |  |  |  |  |

**NOTE:** If you do not see this button, perform the following steps:

- Click on Settings and toggle the setting for Automatically Update Software and Firmware to Off.
- Click **Save** and close KorEXO Software.

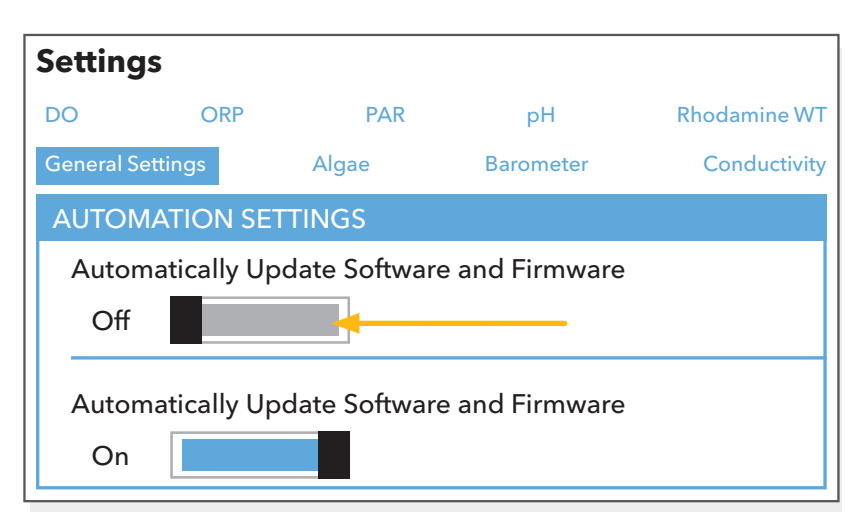

- Open KorEXO Software again and click on the **File** menu.
- There should now be a **Click Here to Browse for a Local Update Package** button.

5

When browsing for a local update package, select the folder that you extracted earlier and those files will be imported into the software. When it is done, an **Update is Available** message will appear.

Close and restart KorEXO Software and the firmware update will be applied.

| exo          |                         |
|--------------|-------------------------|
| $\bigotimes$ | Browse For Folder _ 🗗 🗙 |
| 🕌 Import     | Desktop                 |
| About        | Downloads               |
|              | Pictures                |
|              | OK Cancel               |

6

Connect your instruments to the software. If the firmware update is not applied automatically upon connection, navigate to the **Instruments and Sensors** menu and click the **Update Instrument Firmware** button.

| exo                           |      |             |            |           |               |                        |  |  |
|-------------------------------|------|-------------|------------|-----------|---------------|------------------------|--|--|
| File                          | HOME | CALIBRATION | DEPLOYMENT | LIVE DATA | RECORDED DATA | INSTRUMENT AND SENSORS |  |  |
| Update Instrument<br>Firmware |      |             |            |           |               |                        |  |  |
| Device Status                 |      |             |            |           |               |                        |  |  |

KorEXO Software will apply the latest firmware to all connected instruments.

YSI, a Xylem brand 1725 Brannum Lane Yellow Springs, OH 45387 +1.937.767.7241
info@ysi.com
YSI.com

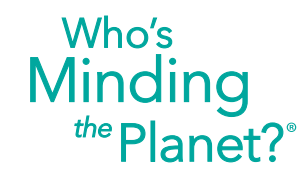

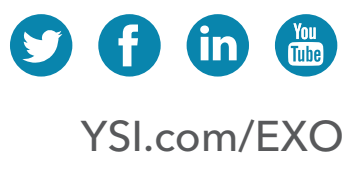